## EXPORTING YOUR VIDEO TO QUICKTIME

- 1. CLICK IN TIMELINE AREA SO THAT A LIGHT BLUE OUTLINE APPEARS AROUND TIMELINE WINDOW
- 2. SELECT FILE>EXPORT>MEDIA
- 3. THE EXPORT SETTINGS WINDOW OPENS
- 4. SELECT FORMAT>QUICKTIME
- 5. SELECT VIDEO CODECT H.264
- 6. CLICK ON THE BLUE TEXT NEXT TO OUTPUT NAME
- 7. THE BROWSER OPENS
- 8. SELECT DESKTOP
- 9. SELECT FILE NAME. ENTER: YOUR NAME PSA.MOV
- 10. SELECT SAVE
- 11. THE BROWSER CLOSES
- 12. SELECT EXPORT IN THE EXPORT SETTINGS WINDOW
- 13. YOUR VIDEO WILL EXPORT
- 14. WHEN IT IS FINISHED, OPEN THE QUICKTIME FILE ON YOUR DESKTOP AND CHECK YOUR VIDEO